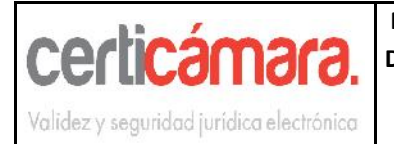

MANUAL DE INSTALACION CERTIFICADOS DIGITALES RAÍZ Y LISTAS DE CERTIFICADOS REVOCADOS CRL WINDOWS XP/VISTA/7

| Código:  | COM-MA-046             |
|----------|------------------------|
| Fecha:   | Enero 2012             |
| Versión  | 1                      |
| Elaboro: | Agente soporte técnico |
| Revisó   | Supervisor Call Center |
| Aprobó:  | Gerente General        |

# MANUAL DE INSTALACION CERTIFICADOS DIGITALES RAÍZ Y LISTAS DE CERTIFICADOS REVOCADOS CRL WINDOWS X/VISTA/7.

| IDENTIFICADOR        | COM-MA-046                                                    |
|----------------------|---------------------------------------------------------------|
| NOMBRE DEL DOCUMENTO | Manual de instalación certificados digitales raíz y listas de |
|                      | certificados revocados CRL Windows XP/Vista/7.                |
| ESTADO DEL DOCUMENTO |                                                               |
| AREA                 | Servicio al cliente                                           |
|                      | Cesar Perez                                                   |
| RESPONSABLES         | Cesar.perez@certicamara.com                                   |
|                      | Johana Rubiano                                                |
| REVISORES            | Johana.rubiano@certicamara.com                                |
| REVISORES            | Arcadio Hernández                                             |
|                      | Arcadio.hernandez@certicamara.com                             |

| CONTROL DE CAMBIOS |            |                           |                    |                               |  |  |
|--------------------|------------|---------------------------|--------------------|-------------------------------|--|--|
| Versión            | Fecha      | Revisó                    | Aprobó             | Cambio                        |  |  |
| 1                  | Enero 2012 | Supervisor Call<br>Center | Gerente<br>General | Primera versión del documento |  |  |
| 2                  |            |                           |                    |                               |  |  |
| 3                  |            |                           |                    |                               |  |  |

|                                          | MANUAL DE INSTALACION CERTIFICADOS      | Código:  | COM-MA-046             |
|------------------------------------------|-----------------------------------------|----------|------------------------|
| oodioómada                               |                                         | Fecha:   | Enero 2012             |
| CELLCALIDIA.                             | DIGITALES RAIZ Y LISTAS DE CERTIFICADOS | Versión  | 1                      |
|                                          | REVOCADOS CRL WINDOWS XP/VISTA/7        | Elaboro: | Agente soporte técnico |
| Validez y seguridad jurídica electrónica |                                         | Revisó   | Supervisor Call Center |
| Yunduz y sogarada pribiod oberomida      |                                         | Aprobó:  | Gerente General        |

# CONTENIDO

| ١.   | OBJETIVO.                                    | 3  |
|------|----------------------------------------------|----|
| ١١.  | INSTALACION E IMPORTACION CRL DESDE PÁGINA   | 4  |
| III. | INSTALACION E IMPORTACION CRL DESDE CONSOLA. | 8  |
| IV.  | SOPORTE TÉCNICO                              | 12 |

|                                          | MANUAL DE INSTALACION CERTIFICADOS      | Código:  | COM-MA-046             |
|------------------------------------------|-----------------------------------------|----------|------------------------|
| oodioómada                               |                                         | Fecha:   | Enero 2012             |
| Certical Idra.                           | DIGITALES RAIZ Y LISTAS DE CERTIFICADOS | Versión  | 1                      |
|                                          | REVOCADOS CRL WINDOWS XP/VISTA/7        | Elaboro: | Agente soporte técnico |
| Validez v seguridad jurídica electrónica |                                         | Revisó   | Supervisor Call Center |
| rendoz y sogenede proto obcitometo       |                                         | Aprobó:  | Gerente General        |

# I. OBJETIVO.

El presente documento tiene como objeto guiar al lector en el proceso de Instalación e importación de los certificados digitales raíz y listas de certificados revocados CRL para que sea utilizado por la aplicación que lo requiera.

|                                          | MANUAL DE INSTALACION CERTIFICADOS      | Código:  | COM-MA-046             |
|------------------------------------------|-----------------------------------------|----------|------------------------|
| antinámara                               |                                         | Fecha:   | Enero 2012             |
| Certical Idra.                           | DIGITALES RAIZ Y LISTAS DE CERTIFICADOS | Versión  | 1                      |
|                                          | REVOCADOS CRI WINDOWS XP/VISTA/7        | Elaboro: | Agente soporte técnico |
| Validez y seguridad iurídica electrónica |                                         | Revisó   | Supervisor Call Center |
| Yundoz y bogunada principa albenanda     |                                         | Aprobó:  | Gerente General        |

### II. INSTALACION E IMPORTACION CRL DESDE PÁGINA

1. Ingrese a la página <u>web.certicamara.com</u> en el módulo Centro de descargas.

| sd de certifica | ción autorizada por la | superintendencia de Indo | ustria y Comercio | Q_ BUSCA         | R Industria y Comercio |             | 505 955   |
|-----------------|------------------------|--------------------------|-------------------|------------------|------------------------|-------------|-----------|
| icio C          | uiénes somos           | Productos                | Servicios Sop     | orte técnico Cer | ntro de descargas      | Marco Legal | Convenios |
|                 |                        |                          | Certica           | imara S.A. es C  | Gran Contribuy         | ente        |           |

- 1. En la parte de inferior se encontrara:
  - Certificados digitales Raíz y listas de Certificados Revocados CRL, realizar las descargas y guardarlos en el Escritorio.

|                                                                     | Formato | Descargar |
|---------------------------------------------------------------------|---------|-----------|
| Autoridad Certificadora Raíz SafeLayer 3 - E-Token - Aladdin        | CRT     | $\odot$   |
| Autoridad Certificadora Subordinada SafeLayer 3 - E-Token - Aladdin | CRT     | 0         |
| ARL Certificadora Raiz SafeLayer 3 - E-Token - Aladdin              | CRL     | 0         |
| CRL Certificadora Subordinada SafeLayer 3 - E-Token - Aladdin       | CRL     | 0/        |

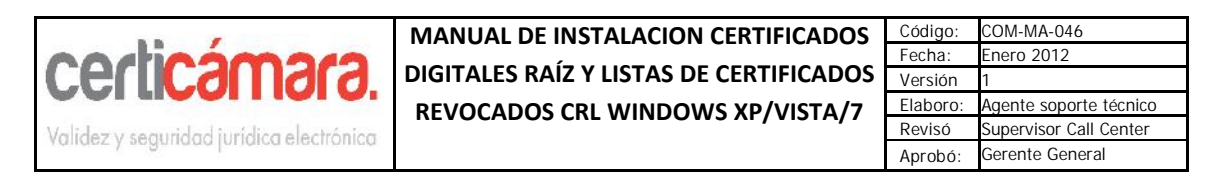

2. Al realizar la descarga se encontrara los siguientes iconos en el Escritorio:

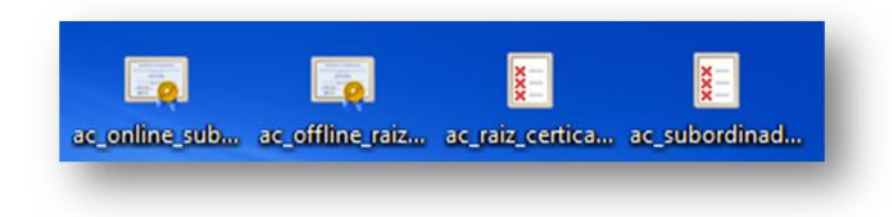

3. Para realizar la instalación de los 2 CRT y 2 CRL, sobre el archivo damos clic derecho -> Instalar certificado o Instalar CRL -> Abrir.

| c online   | at talk (                                                                                                    | Abrir                          |
|------------|----------------------------------------------------------------------------------------------------|--------------------------------|
| inatib (c) | Abrir Circ                                                                                                    | Instalar CRL                   |
|            |                                                                                                    | Scan for Viruses               |
|            | Scan for Viruses                                                                                                    | Abrir con                      |
|            | Compartir con                                                                                                    | Compartir con                  |
|            | Restaurar versiones anteriores                                                                                                    | Restaurar versiones anteriores |
|            | Enviar a 🔶                                                                                                    | Enviar a 🔶                     |
|            | Cortar                                                                                                    | Cortar                         |
|            | Copiar                                                                                                    | Copiar                         |
|            | Crear acceso directo                                                                                                    | Crear acceso directo           |
|            | Eliminar                                                                                                    | Eliminar                       |
|            |                                                                                                    | Cambiar nombre                 |
|            | Cambiar nombre                                                                                                    |                                |
|            | Cambiar nombre<br>Propiedades                                                                                                    | Propiedades                    |
|            | Cambiar nombre         Propiedades         Advertencia de seguridad de Abrir archivo         ¿Desea abrir este archivo?         Image: Sector Sector Secto | Propiedades                    |
|            | Cambiar nombre         Propiedades         Advertencia de seguridad de Abrir archivo         ¿Desea abrir este archivo?         Image: Sector Sector Secto | Propiedades                    |

|                                           | MANUAL DE INSTALACION CERTIFICADOS      | Código:  | COM-MA-046             |
|-------------------------------------------|-----------------------------------------|----------|------------------------|
| octionaria                                |                                         | Fecha:   | Enero 2012             |
| CELLCALIDIA.                              | DIGITALES RAIZ Y LISTAS DE CERTIFICADOS | Versión  | 1                      |
|                                           | REVOCADOS CRI WINDOWS XP/VISTA/7        | Elaboro: | Agente soporte técnico |
| Validez y seguridad jurídica electrónica  |                                         | Revisó   | Supervisor Call Center |
| fundez y bogonicate fontation ordentonica |                                         | Aprobó:  | Gerente General        |

4. Luego aparecerá un asistente de importación, es necesario realizar la instalación de los 2 CRT y 2 CRL realizando el siguiente proceso.

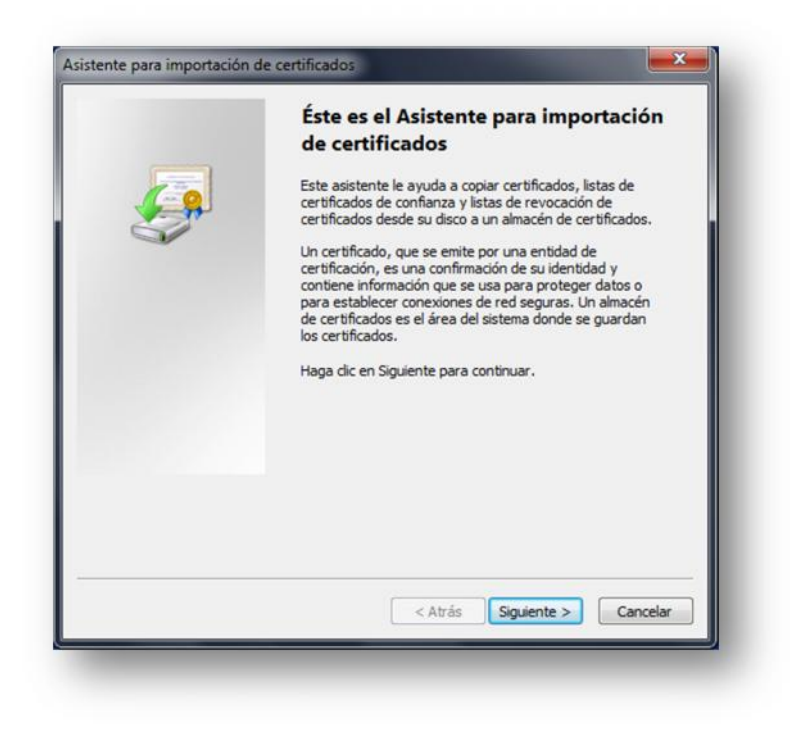

- Seleccionar automáticamente el almacén de certificados según el tipo de certificado
- 🔘 Colocar todos los certificados en el siguiente almacén

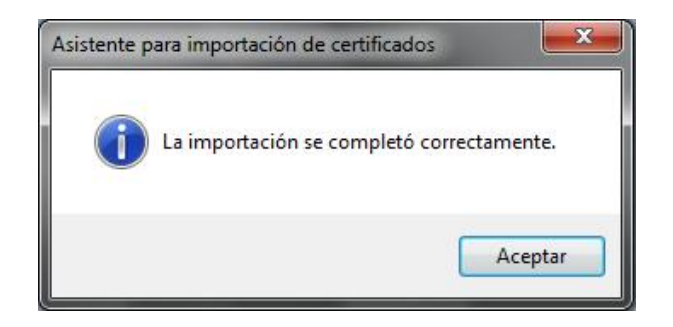

|                                          | MANUAL DE INSTALACION CERTIFICADOS      | Código:  | COM-MA-046             |
|------------------------------------------|-----------------------------------------|----------|------------------------|
| octionar                                 |                                         | Fecha:   | Enero 2012             |
| CELLCALIDIA.                             | DIGITALES RAIZ Y LISTAS DE CERTIFICADOS | Versión  | 1                      |
|                                          | REVOCADOS CRI WINDOWS XP/VISTA/7        | Elaboro: | Agente soporte técnico |
| Validez y seguridad jurídica electrónica |                                         | Revisó   | Supervisor Call Center |
| Yundoz y sogeneda pridiod electromida    |                                         | Aprobó:  | Gerente General        |

**5.** Para generar el proceso de instalación de los 2 CRL, se genera el mismo proceso anterior pero en el momento de adjuntar se modifica la lista de tipo de archivo.

| Abrir                                                                                                    |                                  | ×                                                                                                    | Estilos                       |
|----------------------------------------------------------------------------------------------------|----------------------------------|----------------------------------------------------------------------------------------------------|-------------------------------|
| Signature Signature Si | INFORMACION PROGRAM              | Buscar INFORMACION PROGR P                                                                                                    |                               |
| Organizar 🔻 Nueva car                                                                                                    | peta                             | 8== 👻 🚺 🔞                                                                                                    |                               |
| 🚖 Favoritos                                                                                                    | Nombre                           | Fecha de modifica Tipo                                                                                                    |                               |
| Descargas                                                                                                    | 🗵 ac_raiz_certicamara (1)        | 13/02/2012 03:00 Lista de                                                                                                    | n                             |
| Escritorio Sitios recientes                                                                                                    | 🐮 ac_subordinada_certicamara (1) | 13/02/2012 03:01 Lista de                                                                                                    | n.                            |
| <ul> <li>Bibliotecas</li> <li>Documentos</li> <li>Imágenes</li> <li>Música</li> <li>Vídeos</li> </ul>                                                                                                    |                                  |                                                                                                    |                               |
| P Equipo<br>S (C:)<br>P CertiChat (\\ahernar<br>P Manuales en word (<br>P disksclien\$ (\\192.16                                                                                                    |                                  |                                                                                                    |                               |
| 📭 Red                                                                                                    | < III                            |                                                                                                    |                               |
| Nomb                                                                                                    | re:                              | ✓ Lista de revocación de certificat ▼<br>Certificado X.509 (*.cer;*.crt)<br>Intercambio de información persona<br>Lista de certificados de certificados de certific | l(*.pf;;*.p12)                |
|                                                                                                    |                                  | Lista de revocación de certificados (*<br>Almacén de certificados erializados<br>Certificados PKCS #7 (*.spc;*.p7b)<br>Todos los archivos (*.*)                                                                                                    | .crl)<br>de Microsoft (*.sst) |

**6.** Si el error persiste podemos utilizar algunas de las siguientes instalaciones e importaciones CRL.

|                                          | MANUAL DE INSTALACION CERTIFICADOS      | Código:  | COM-MA-046             |
|------------------------------------------|-----------------------------------------|----------|------------------------|
| antinámara                               |                                         | Fecha:   | Enero 2012             |
|                                          | DIGITALES RAIZ Y LISTAS DE CERTIFICADOS | Versión  | 1                      |
|                                          | REVOCADOS CRI WINDOWS XP/VISTA/7        | Elaboro: | Agente soporte técnico |
| Validez y seguridad iurídica electrónica |                                         | Revisó   | Supervisor Call Center |
| rendez y segenare prince electronice     |                                         | Aprobó:  | Gerente General        |

#### III. INSTALACION E IMPORTACION CRL DESDE CONSOLA.

- 1. Ingrese a la página <u>web.certicamara.com</u> en el área de **centro de descargas.**
- 2. En la parte de abajo encontraremos:
- Certificados digitales Raíz y listas de Certificados Revocados CRL, realizamos las descargas y los guardamos en el Escritorio.

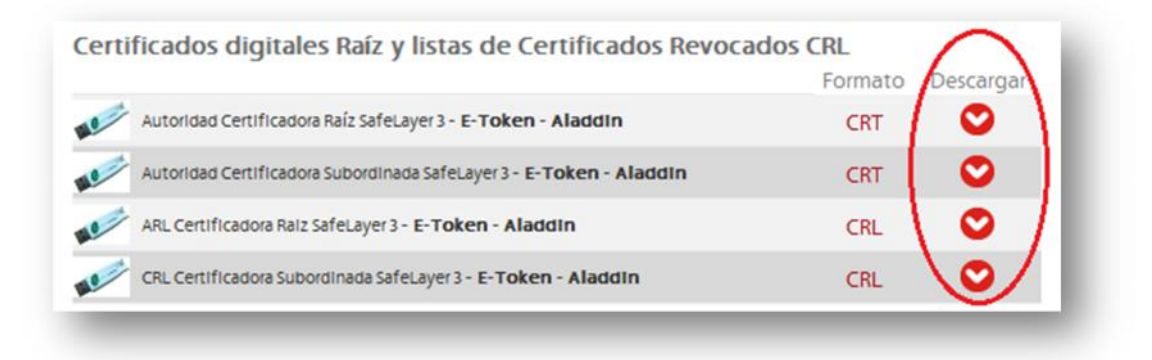

3. Encontraremos los siguientes iconos en el Escritorio:

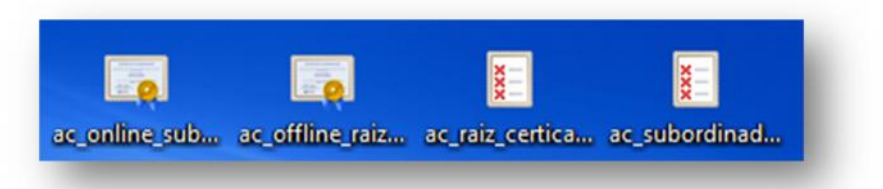

4. Haga clic en el botón Inicio -> Todos los programas -> Accesorios -> Ejecutar y a continuación ejecute el comando Certmgr.msc y dar clic en Aceptar.

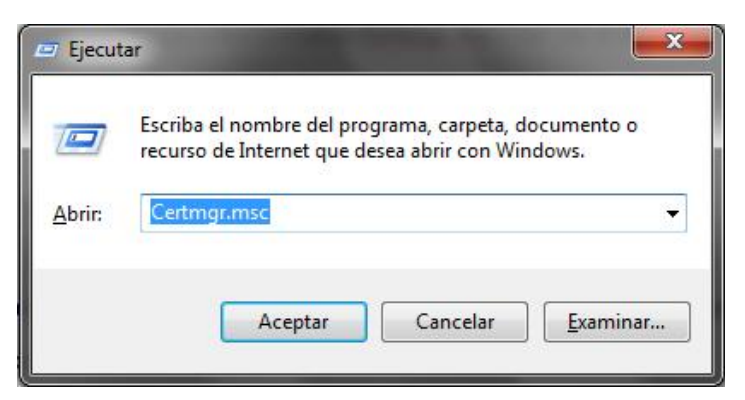

|                                          | MANUAL DE INSTALACION CERTIFICADOS      | Código:  | COM-MA-046             |
|------------------------------------------|-----------------------------------------|----------|------------------------|
| antináman                                |                                         | Fecha:   | Enero 2012             |
| Centraliara                              | DIGITALES RAIZ Y LISTAS DE CERTIFICADOS | Versión  | 1                      |
|                                          | REVOCADOS CRI WINDOWS XP/VISTA/7        | Elaboro: | Agente soporte técnico |
| Validez y seguridad jurídica electrópica |                                         | Revisó   | Supervisor Call Center |
| Yundez y segundua fundica electromica    |                                         | Aprobó:  | Gerente General        |

- 5. A continuación, en la consola de administración se mostrará un árbol de certificados digital registrados para la cuenta del equipo.
  - En la carpeta que dice Entidades de Certificación Raíz de Confianza.
  - Click Derecho -> Todas las Tareas -> Importar.

| Archivo Accion Ver Ayuda                                                                                                    |                                                                                                    |                     |  |
|----------------------------------------------------------------------------------------------------|----------------------------------------------------------------------------------------------------|---------------------|--|
| <ul> <li>Certificados - Usuario actual</li> <li>Personal</li> <li>Entidades de certificación raí:</li> </ul>                                                                        | Nombre de almacén lógico                                                                                                    |                     |  |
| <ul> <li>Confianza empresarial</li> <li>Entidades de certificació</li> </ul>                                                                                                    | Buscar certificados                                                                                                    | aiz de confianza    |  |
| <ul> <li>Objeto de usuario de Ac</li> </ul>                                                                                                    | Todas las tareas 🕨                                                                                                    | Buscar certificados |  |
| <ul> <li>Editores de confianza</li> <li>Certificados en los que i</li> </ul>                                                                                                    | Actualizar                                                                                                    | Importar            |  |
| <ul> <li>Entidades de certificació</li> <li>Personas de confianza</li> <li>Otras personas</li> <li>Solicitudes de inscripción de</li> <li>Raíces de confianza de tarjeta</li> </ul> | Ayuda     se contra       Entidades de certificación raíz de terceros       Personas de confianza       Otras personas       Solicitudes de inscripción de certificado       Raíces de confianza de tarjetas inteligentes |                     |  |
| ۰ III ا                                                                                                    | •                                                                                                    | m                   |  |

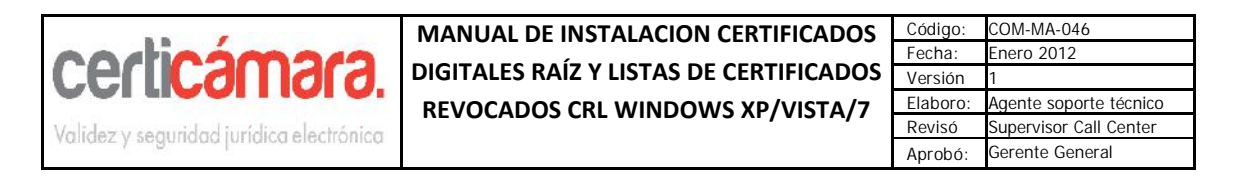

6. Luego nos aparece un asistente de importación, es necesario realizar la instalación de los 2 CRT y 2 CRL realizando el siguiente proceso.

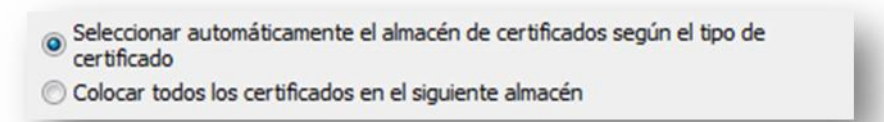

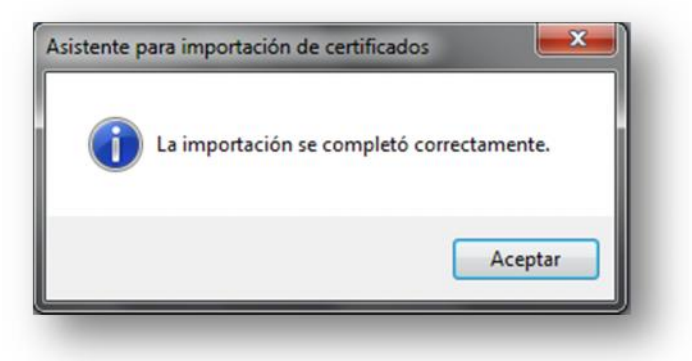

|                                          | MANUAL DE INSTALACION CERTIFICADOS      | Código:  | COM-MA-046             |
|------------------------------------------|-----------------------------------------|----------|------------------------|
| octionara                                |                                         | Fecha:   | Enero 2012             |
|                                          | DIGITALES RAIZ Y LISTAS DE CERTIFICADOS | Versión  | 1                      |
|                                          | REVOCADOS CRI WINDOWS XP/VISTA/7        | Elaboro: | Agente soporte técnico |
| Validez y seguridad iurídica electrónica |                                         | Revisó   | Supervisor Call Center |
| rendez y segeneral priores electronica   |                                         | Aprobó:  | Gerente General        |

**7.** Para generar el proceso de instalación de los 2 CRL, se genera el mismo proceso anterior pero en el momento de adjuntar se modifica la lista de tipo de archivo.

|                                                                                                    | INFORMACION PROGRAM                                             | Buscar INFORMACION PR                                                                                                    | Estilo                                                                                                    |
|----------------------------------------------------------------------------------------------------|-----------------------------------------------------------------|----------------------------------------------------------------------------------------------------|----------------------------------------------------------------------------------------------------|
| Organizar 👻 Nueva car                                                                                                    | peta                                                            | 8≡ ▼ [                                                                                                    | 1 0                                                                                                    |
| <ul> <li>➢ Favoritos</li> <li>➢ Descargas</li> <li>➢ Escritorio</li> <li>※ Sitios recientes</li> <li>➢ Bibliotecas</li> <li>➢ Documentos</li> <li>➢ Imágenes</li> <li>⊘ Música</li> <li>➢ Vídeos</li> </ul>                                                                                                    | Nombre  ac_raiz_certicamara (1)  ac_subordinada_certicamara (1) | Fecha de modifica<br>13/02/2012 03:00<br>13/02/2012 03:01                                                                                                    | Tipo<br>Lista de n<br>Lista de n                                                                                              |
| Present Present Prese | ۲۱۱                                                             |                                                                                                    |                                                                                                    |
| Nomb                                                                                                    | e                                                               | <ul> <li>Lista de revocación de cert<br/>Certificado X.509 (*.cer;*.cr<br/>Intercambio de informació<br/>Lista de certificados de con<br/>Lista de revocación de cert<br/>Almacén de certificados se<br/>Cortificados PVCS #2,4 se</li> </ul> | ificar<br>t)<br>n personal(*.pfx;*.p12)<br>ifianza (*.stl)<br>ificados (*.crl)<br>rializados de Microsoft (*.sst)<br>* * ~7b) |

|                                          | MANUAL DE INSTALACION CERTIFICADOS      | Código:  | COM-MA-046             |
|------------------------------------------|-----------------------------------------|----------|------------------------|
| antinámara                               |                                         | Fecha:   | Enero 2012             |
| Certical Idra.                           | DIGITALES RAIZ Y LISTAS DE CERTIFICADOS | Versión  | 1                      |
|                                          | REVOCADOS CRI WINDOWS XP/VISTA/7        | Elaboro: | Agente soporte técnico |
| Validez v seguridad jurídica electrónica |                                         | Revisó   | Supervisor Call Center |
| Yundoz y sogeneda prieka electromaa      |                                         | Aprobó:  | Gerente General        |

### IV. SOPORTE TÉCNICO

Para establecer contacto con nuestra mesa de ayuda, hágalo por medio de los siguientes canales:

Línea directa Soporte técnico:

- 018000181531 Nivel nacional
- 7442727 Opción 5 Bogotá D.C.
- Correo de contacto: <u>soporte@certicamara.com</u>
- Soporte en Línea: <u>http://web.certicamara.com/certichat/chat.php</u>
- Dirección de descarga de componentes de instalación: <u>http://web.certicamara.com/centro\_de\_descargas.aspx</u>